# Insife How to Configure Workflows Version 1.0, For HALOPV 5.0

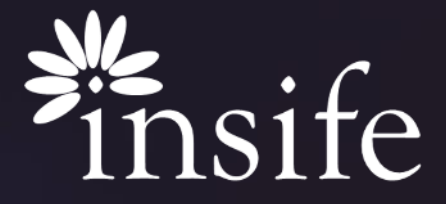

Copyright Insife 2023

| About            |
|------------------|
| HALOPV           |
| <b>Workflows</b> |

| - N/ | <br> |    |
|------|------|----|
| 36-  | OF   | אר |

| Release version 5.0 |
|---------------------|
| ✿ Processes         |
| <b>∵</b> ⊒ My tasks |
| 🗲 Active Tasks      |
| 💼 Entities          |
| 🐼 Agreements        |
| Data Collection Pro |
| Products            |
| D Clinical Trials   |
|                     |

D ICSRs (Medicine Incidents)

rams

Device Incidents Processing

Defective Medicines

Submissions

Requirements Intelligence

DD PSMF

🔊 Risks

🔊 Signals

Aggregate Reporting

D Literature

🔊 Quality

S Dictionaries and Terms

- HALOPV is a highly configurable platform and it enables to setup and configure the flow information into any desired processes called Workflows.
- HALOPV Workflow's can be configured to enable setup of various PV Modules such as –
  - Studies
  - Project
  - Sites
  - Products
  - ICSR
  - Aggregate Reporting
  - Submission
  - Signals
  - And Others
- Different workflow stages can be configured to be accessible by different User Groups which enables multistage Review and Approval of information.
- HALOPV also enables to Automate a workflow stage, thus enhancing compliance and speed.

Note – All the workflows and their stages represented here are configurable for their names, stages and lot more, so they may vary in different environments.

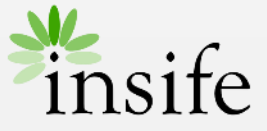

## Content

- > About HALOPV Workflows
- > <u>Prerequisites</u>
- › Getting to Workflow
- > Creating Manual Workflow
- > About Insife

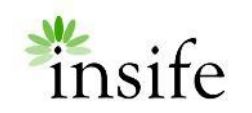

## Prerequisite Configuring a Workflow

| <b>**HALO</b> PV             |  |
|------------------------------|--|
| Release version 5.0          |  |
| A Processes                  |  |
| <b>;</b> ⊂ My tasks          |  |
| 🗲 Active Tasks               |  |
| 💼 Entities                   |  |
| 🖾 Agreements                 |  |
| Data Collection Programs     |  |
| A Products                   |  |
| D Clinical Trials            |  |
| D ICSRs (Medicine Incidents) |  |
| Device Incidents Processing  |  |
| Defective Medicines          |  |
| Submissions                  |  |
| Requirements Intelligence    |  |
| DD PSMF                      |  |
| 🔊 Risks                      |  |
| 🔊 Signals                    |  |
| Aggregate Reporting          |  |
| D Literature                 |  |
| 🔊 Quality                    |  |
| Distignation and Torms       |  |

### Pre-requisites to be able to configure a Workflow are -

• User must have access to Application Management, i.e. Application Admin role.

### **Automated Workflows**

- Automatic Workflow gets triggered as per configured condition defined in the application.
  - It is advised to reach to HALOPV Support to configure an automatic Workflow

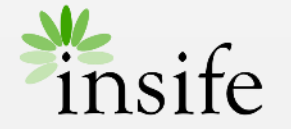

# Getting to Workflows

| Processes<br>Dashboards and reports                    | ~ | Workflows           |                       |                   |                         |                |                                 |
|--------------------------------------------------------|---|---------------------|-----------------------|-------------------|-------------------------|----------------|---------------------------------|
| My settings                                            | ~ | Q.                  | Go                    | Actions ~         |                         | Use case overv | iew Audit Log + Create Workflow |
| Application management                                 | ~ | Workflow            | title = 'ICSR Intake' | ×                 |                         |                |                                 |
| Process workflows                                      | _ | Workflow identifier | Workflow title        | Last changed date | Workflow owner          | Record Prefix  | Linked to core process          |
| E List value management overvier                       | " | 1882                | ICSR Intake           | 29-NOV-2023       | Generic ICSB procession | ICSR IN        | ICSRs (Medicines Incidents      |
| List values (detailed)<br>List Value Metadata (expert) |   |                     |                       |                   |                         |                | 1-                              |
| Application Log                                        |   |                     |                       |                   |                         |                |                                 |
| Document Templates                                     | _ |                     |                       |                   |                         |                |                                 |
| UI Page snippets                                       |   |                     |                       |                   |                         |                |                                 |
| User administration                                    | ~ |                     |                       |                   |                         |                |                                 |

- On the navigation menu (left-hand side of the screen Deep Sea Blue), under "Application Management" parent menu there will be a submenus -
  - Process Workflows this menu is used to configure workflows in the application.
  - List value (Detailed) this menu is used to configure most of the list values at HALOPV Including navigation menu.
- Click on "Process Workflows" -
  - Look for the workflow you want to update using available search options in the grid and click on "Workflow title" link.
  - Or create a new workflow using CREATE WORKFLOW button.
  - Or Copy an existing workflow by opening a workflow using "Workflow title" link and use the button COPY WORKFLOW.
    - This is the fastest way to create a new workflow similar to an existing workflow.

Configuring a workflow is a two-step process –

- Configuring Workflow
- Configuring Workflow Tasks

Note – We are creating a new workflow in this example, the options at other workflow will remain more of same.

Note – Configuring an application is specialised job, updating a configuration may result in change in application behaviour.

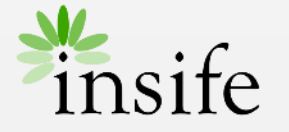

**Creating WF** - Record Information

| Record information Process KPIs Priority Advanced settings                                                                                                    | Create Close X                                    |
|----------------------------------------------------------------------------------------------------|---------------------------------------------------|
| Record information Process KPIs Priority Advanced settings                                                                                                    | Attributes                                        |
|                                                                                                    |                                                   |
| orkflow enabled?<br>Yes No                                                                                                    |                                                   |
| Workflow title Sample Workflow for Defective Medicine                                                                                                    | Automatic title keyword context Sample            |
| Record title label Sample Workflow                                                                                                    | Icon<br>fa-coffee<br>Used in Treeviews on page 6) |
| Workflow owner Application management                                                                                                    | Record prefix (10 CH max)                         |
| Associated core process Velocities Velocitie | Worklist<br>Correspondance Worklist               |
| Workflow type Vormal                                                                                                    | Incoming Correspondence flow ~                    |
| Default parent workflow ~                                                                                                    | Default Parent Label                              |
| Default child workflow Vertice Processing                                                                                                    | Default Child Label                               |
| Default details form                                                                                                    | 8                                                 |
| reated automatically                                                                                                    |                                                   |
| Description<br>This is a sample <u>workflow</u>                                                                                                    |                                                   |
|                                                                                                    |                                                   |

A new workflow can be created, or an existing workflow can be updated using the "Create/ edit workflow" popup.

Complete the details in the popup to configure a workflow -

- Critical Fields on Record Information tab are
  - Workflow enabled? Used to enable or disable a workflow.
  - Workflow title
  - Record title label
  - Icon Used to be displayed alongside workflow title, HALOPV supports <u>Oracle Apex Icons</u>.
  - Workflow Owner The role required to access the workflow.
    - Please contact HALOPV support to create a new role (if required).
  - Record Prefix Prefix used in the unique ID's for workflow records.
  - Associated Core Process The parent menu of the workflow.
  - Worklist
  - Workflow Type Type of workflow Normal or Correspondance, correspondance WF is used for emailing-focused processing with incoming and/or outbound messages
  - Default Parent Workflow The workflow selected here will appear as default when clicking the Parent record button or selecting parent action.
  - Default Child Workflow The workflow selected here will appear as default when clicking the Child record button.
  - Description

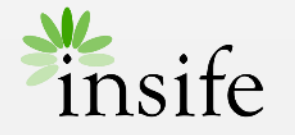

Complete the details in the "Create/ edit workflow" popup to configure a workflow -

- Critical Fields on Advance Settings tab are
  - Record locking Lock on Completion You can choose to lock a record on its WF completion.
  - Creation of new records
    - Role required to create records
    - Record create buttons
    - Copy office documents to working folder when initiating workflow
  - Fields
    - Include Organizational entity
    - Include territory
    - Include Reporting destination
    - Include Type
    - Include Assigned to
    - Show Description field?
    - Show Notes field?
    - Show Summary field?
    - Role required to change Due by

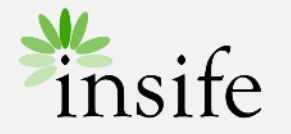

#### Copyright Insife 2023

## **Creating WF** - Advanced Settings I

| Record information Process KPIs Priority Advanced settings Attributes                  |                                                                              |  |  |  |  |
|----------------------------------------------------------------------------------------|------------------------------------------------------------------------------|--|--|--|--|
| Record locking                                                                         | Creation of new records                                                      |  |  |  |  |
| Lock on Completion<br>Yes No                                                           | Role required to create records<br>User configuration - Basic user interface |  |  |  |  |
|                                                                                        | Record create buttons Wizard only                                            |  |  |  |  |
|                                                                                        | Copy office documents to working folder when initiating workflow<br>Yes NO   |  |  |  |  |
| Fields                                                                                 |                                                                              |  |  |  |  |
| Include Organizational entity<br>Yes No                                                | Include territory<br>Yes No                                                  |  |  |  |  |
| Include Reporting destination Include Type Ves No                                      | Include Assigned to Ves No                                                   |  |  |  |  |
| Show Description field?           Yes         No         O         O                   | Shew Summary Reid?<br>Yes No                                                 |  |  |  |  |
| Role required to change Due by                                                         |                                                                              |  |  |  |  |
| OBS: To hide fields on child forms, use the code list Fields configuration (Show/Hide) |                                                                              |  |  |  |  |

Complete the details in the "Create/ edit workflow" popup to configure a workflow -

- Critical Fields on Advance Settings tab are -
  - Tabs
    - Record information
    - Related records
    - Workflow history
    - Print
    - Notifications
  - Org. entity tabs
    - Persons
    - Agreement information
    - Reporting obligations
    - Territories
    - Products / Studies
    - Roles
    - Organizations
    - Benchmarking
  - Other
    - Show the Print help button
    - Custom help URL link
    - Sort order (in Menu)

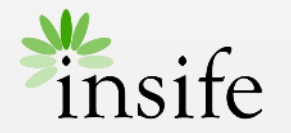

## **Creating WF** - Advanced Settings II

| Tabs                                 |                                 |                                 |                            |
|--------------------------------------|---------------------------------|---------------------------------|----------------------------|
| Record Information<br>Yes No         | Related records<br>Yes No       |                                 | Workflow history<br>Yes No |
| Print<br>Yes No                      | Notifications<br>Yes No         |                                 |                            |
|                                      |                                 |                                 |                            |
| Org. entity tabs                     |                                 |                                 |                            |
| Persons<br>Yes No                    | Agreement information<br>Yes No | Reporting obligations<br>Yes No | Territories<br>Yes No      |
| Products / Studies<br>Yes No         | Roles<br>Yes No                 | Organizations<br>Yes No         | Bonchmarking<br>Yes No     |
|                                      |                                 |                                 |                            |
| Other                                |                                 |                                 |                            |
| Show the Print help button<br>Yes No | Custom help URL link            |                                 | Sort order (in Menu)       |
|                                      |                                 |                                 |                            |

## **Creating WF** - Save changes

| D Defective Medicines  | Defective Medicines                                                            |                            |                    |                           |
|------------------------|--------------------------------------------------------------------------------|----------------------------|--------------------|---------------------------|
|                        | Available workflows                                                            |                            | Functionality menu |                           |
|                        | Defective Medicines Processing                                                 |                            |                    |                           |
|                        | Sample Workflow for Defective Medicine                                         |                            |                    |                           |
|                        | Defective Medicine Correspondence                                              |                            |                    |                           |
| DD Defective Medicines | Defective Medicines / Sample Workflow for                                      | Defective Medicine Records |                    |                           |
|                        | Process and workflow description $\bigcup_{n=1}^{H} This is a sample workflow$ |                            |                    | Invalid data              |
|                        |                                                                                |                            |                    | Records open v. completed |
|                        | Completed records?                                                             | s? Assigned to others?     | Create from Wizard | Batch Auto-assign         |
|                        | Records (Correspondence)                                                       |                            |                    |                           |
|                        | Q~                                                                             | Rows 50 V Actions V        |                    |                           |
|                        |                                                                                | (<br>No da                 | C<br>ta found.     |                           |

Complete the details in the "Create/ edit workflow" popup to configure a workflow -

- After you complete the WF configuration, use CREATE button to save the details.
- Once a WF is Created, you will see few additional Buttons
  - Delete To Delete a WF
  - Copy Workflow To copy a WF, can be used to create a new similar WF.
  - Save
  - Edit Tasks Edit task is the second step in configuring a workflow.

After saving the WF configuration, you can view the WF under the selected "Associated Core Process" menu.

But as we have not added any task to the workflow that will be a blank page.

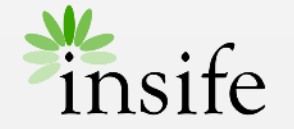

# - Add/ Edit Task

| Create /edit workflow tasks                                                                       |                | 0                                                                                                    |
|---------------------------------------------------------------------------------------------------|----------------|----------------------------------------------------------------------------------------------------|
| Task information Advanced Actions KPIs Timelines and Notifications Creation-                      | and Completic  | Return 🕀 🗸 Save                                                                                                    |
| Task information                                                                                  |                |                                                                                                    |
| San shite<br>Sample Task<br>Task Description<br>B I   := t= t⇒ c⇒<br>This is a sample <u>task</u> |                | Tasks sort order<br>■ vove up ● 1<br>Deable<br>Deable<br>Deable<br>■ vove up ● 1<br>To be the task step to step it from occurring in<br>The records. |
| Task will be assigned to group                                                                    | ~ <sup>©</sup> |                                                                                                    |
| Auto assign to group member?                                                                      | ×              |                                                                                                    |

The second step in configuring a WF is Configuring WF Tasks.

- Click on EDIT TASKS button to configure workflow tasks at "Create/ edit Workflow" popup.
- Click on CREATE NEW TASK button at "Workflow tasks" popup to create new tasks.
- There will be multiple tabs on the "Create/ edit workflow tasks" popup
  - Tasks Information Captures basic details like
    - Task name, Description, Access control
  - Advanced Captures details like -
    - Task type (manual / automatic), Conditional Execution, field validation.
  - Actions Captures the forms (HALOPV Pages) to be used in the task.
  - KPIs Captures the range of performance index.
  - Timelines and Notifications Can be used to configure WF timelines and timeline related notifications.
  - Creation and Completion notifications can be used to configure additional notifications.
- After you complete the WF task configuration, use SAVE button to save the details.

Note – Task automation can be performed using the automation functions designed to perform specific tasks, please feel free to contact HALOPV support with your requirement for a new function.

Note – Configuring a workflow task is specialised job, please feel free to contact HALOPV support.

Copyright Insife 2023

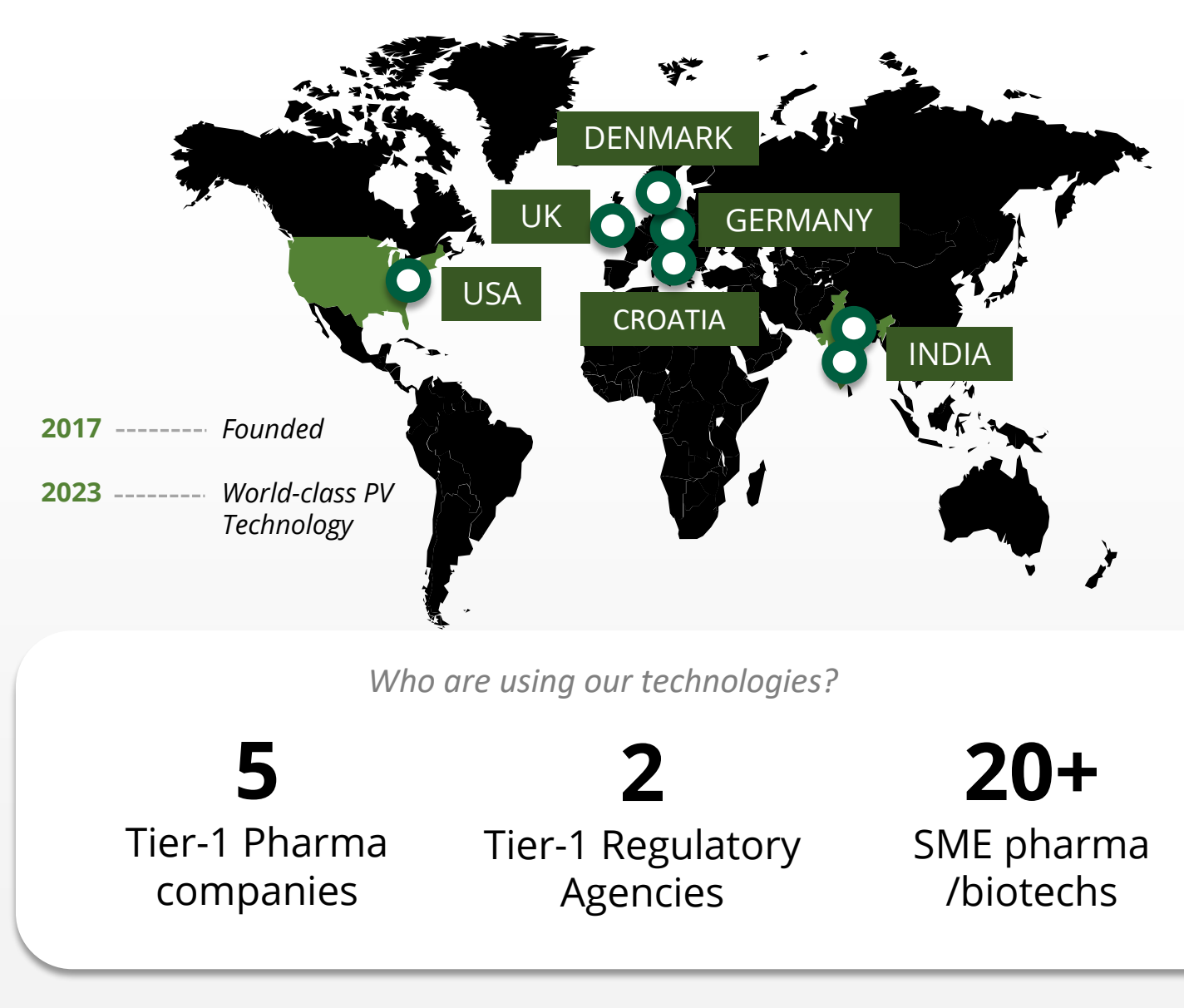

## **About Insife**

## Game-changing drug safety **technology** and consulting

Insife are supporting our clients with best-in-class technology and domain expertise from our global footprint

Insife consists of approx. 100 PV FTEs across the world, making us the biggest Europe-based company of its kind

We are ISO 9001, ISO 27001, ISO 14001 and GDPR certified

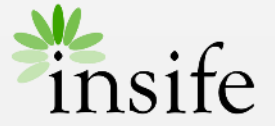

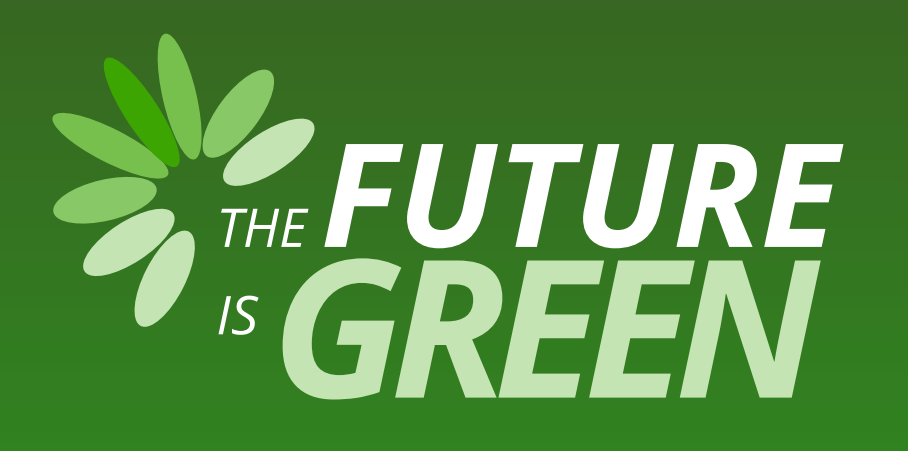

# 0% carbon footprint on insife.cloud\*

\* all our hosting services are based on data centers that are operating entirely on sustainable energy and has been so since the beginning of 2022

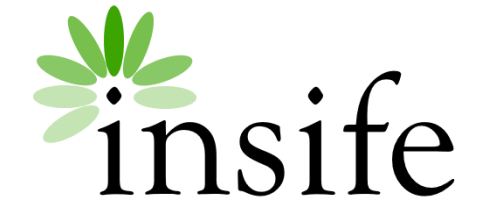

Copyright Insife 2023

# Thank you

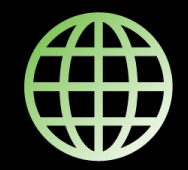

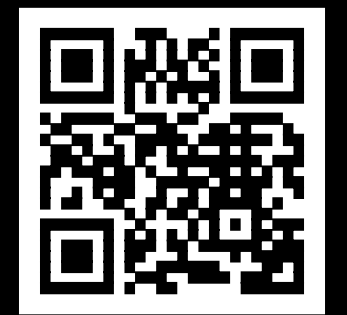

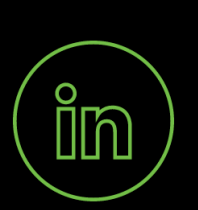

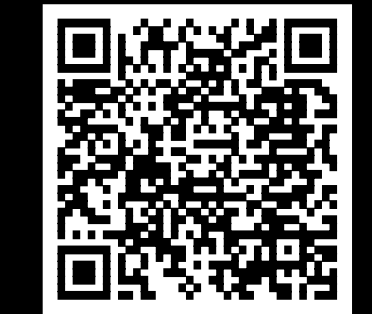

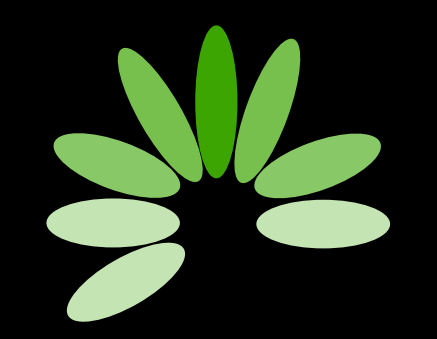

Game-changing drug safety technology and consulting

#### Headquarters

Insife ÅpS Copenhagen Denmark

**Germany** Insife Germany GmbH Cologne Germany

**Croatia** Insife d.o.o Zagreb Croatia

### North America Insife Inc.

Jersey City USA

### Asia

Insife India Private Ltd. Noida / Bangalore India

### **United Kingdom** Insife UK Ltd. Milton Keynes United Kingdom

Contact us at <u>hello@insife.com</u>